# Инструкция для подачи заявки в кружок дополнительного образования

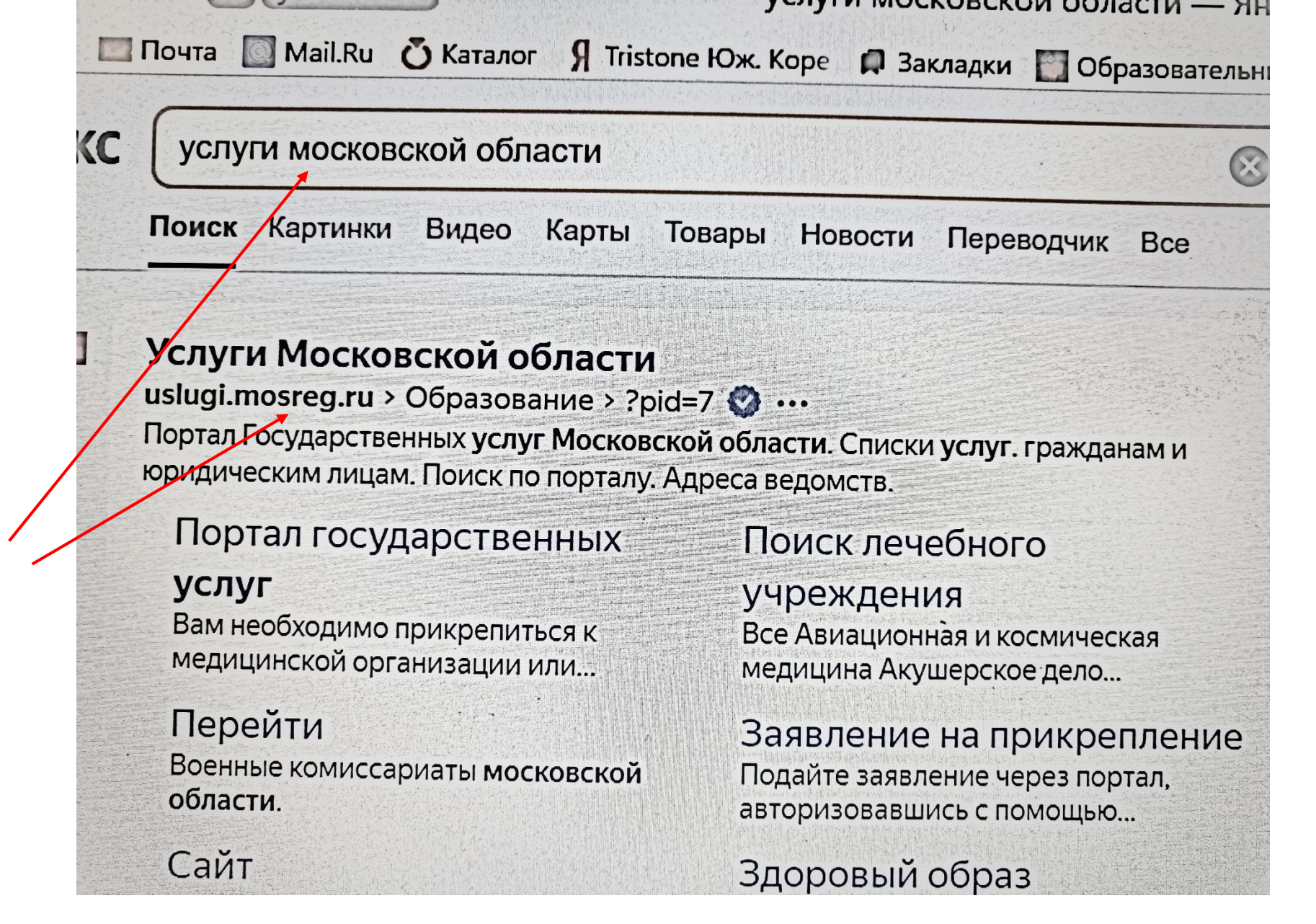

Набрать в поисковой системе УСЛУГИ МОСКОВСКОЙ ОБЛАСТИ и перейти на сайт

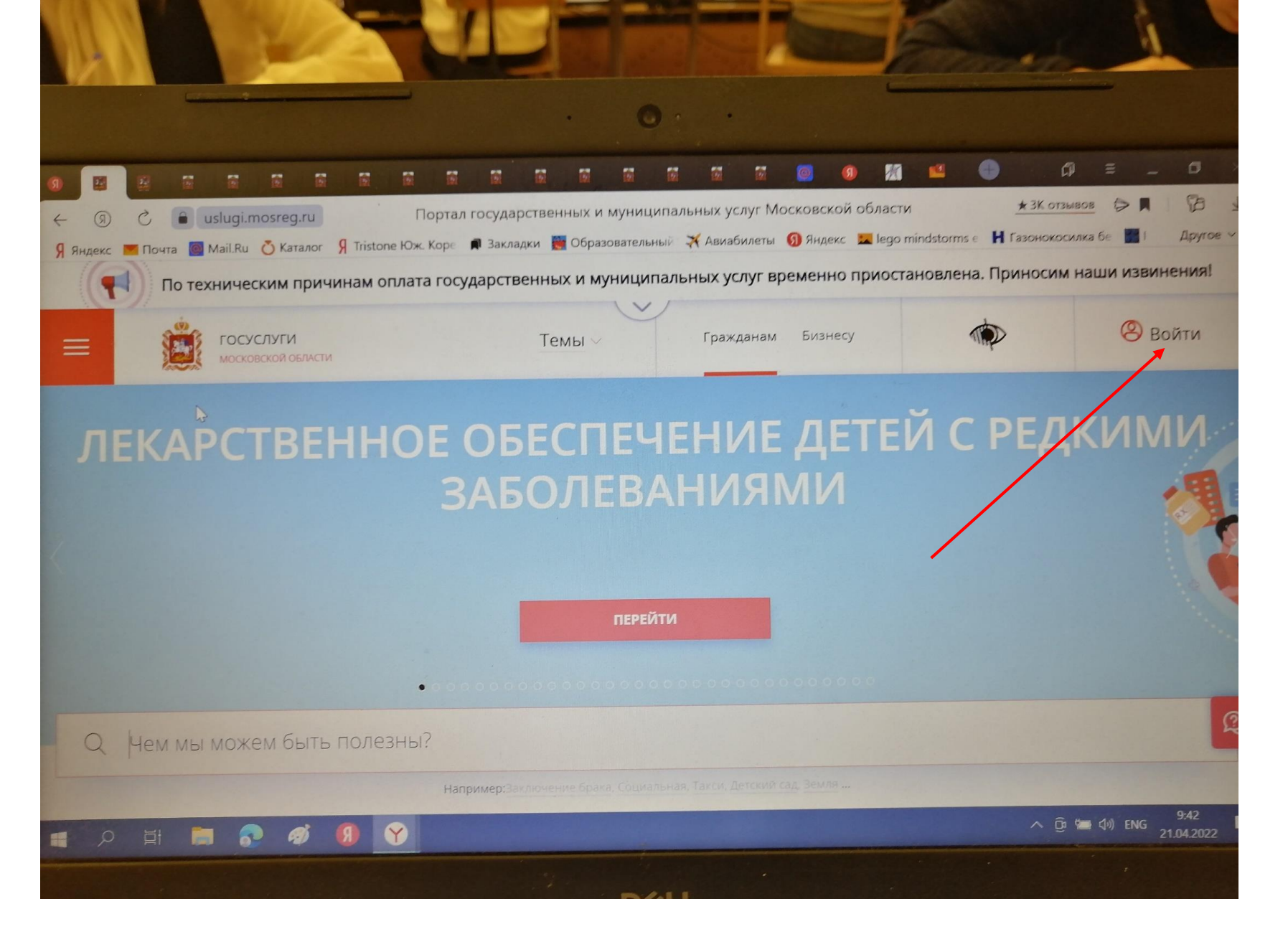

Авторизоваться на сайте

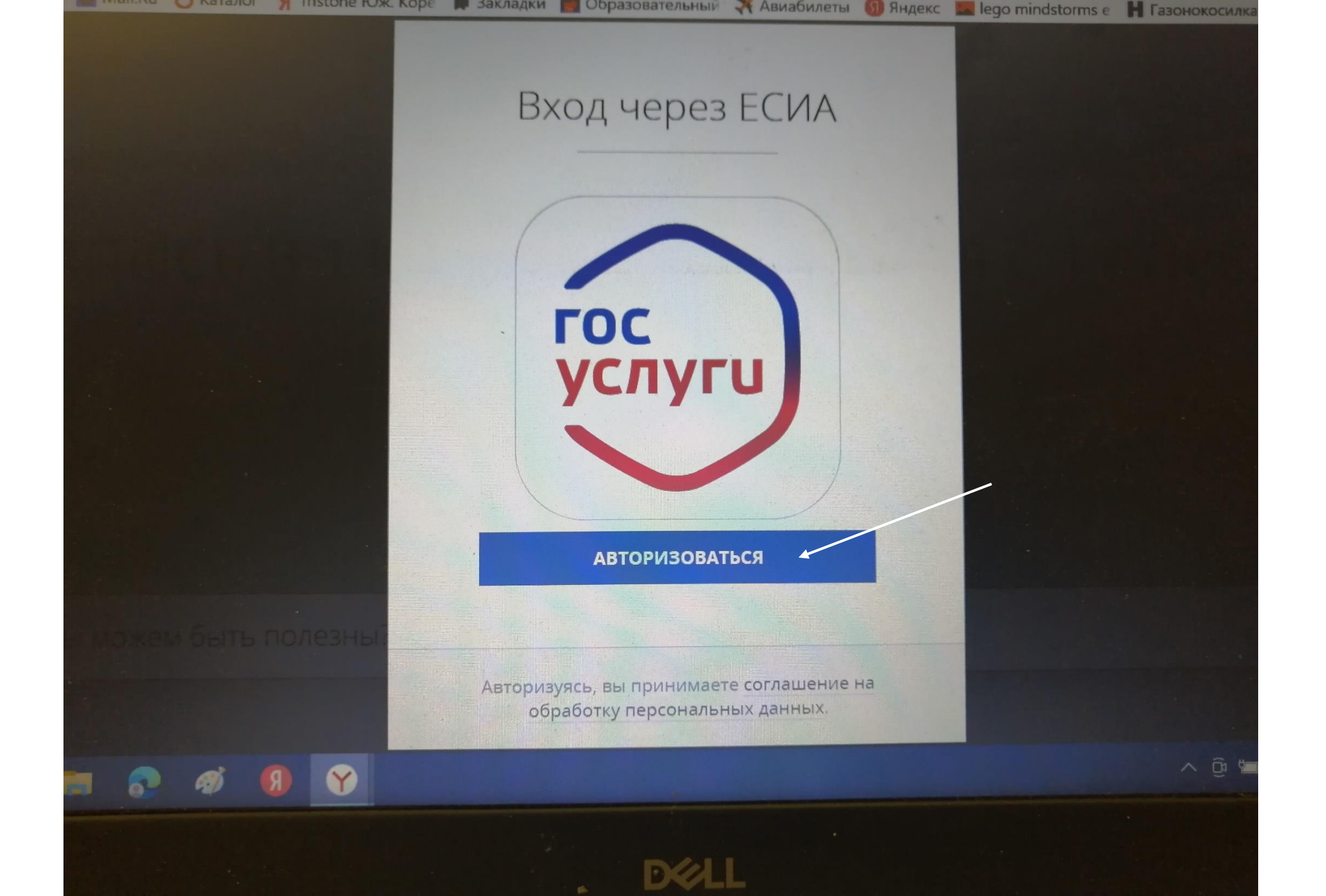

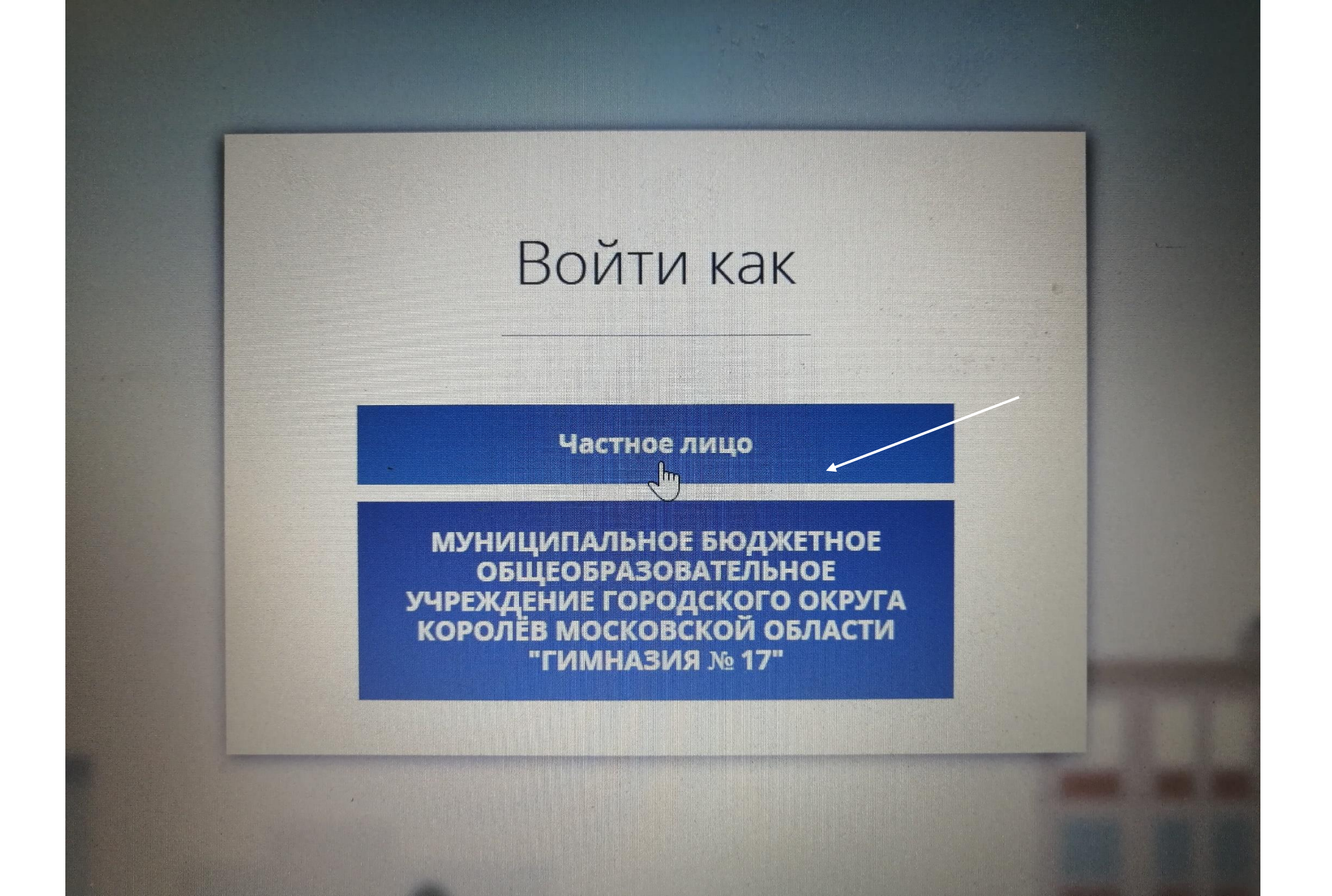

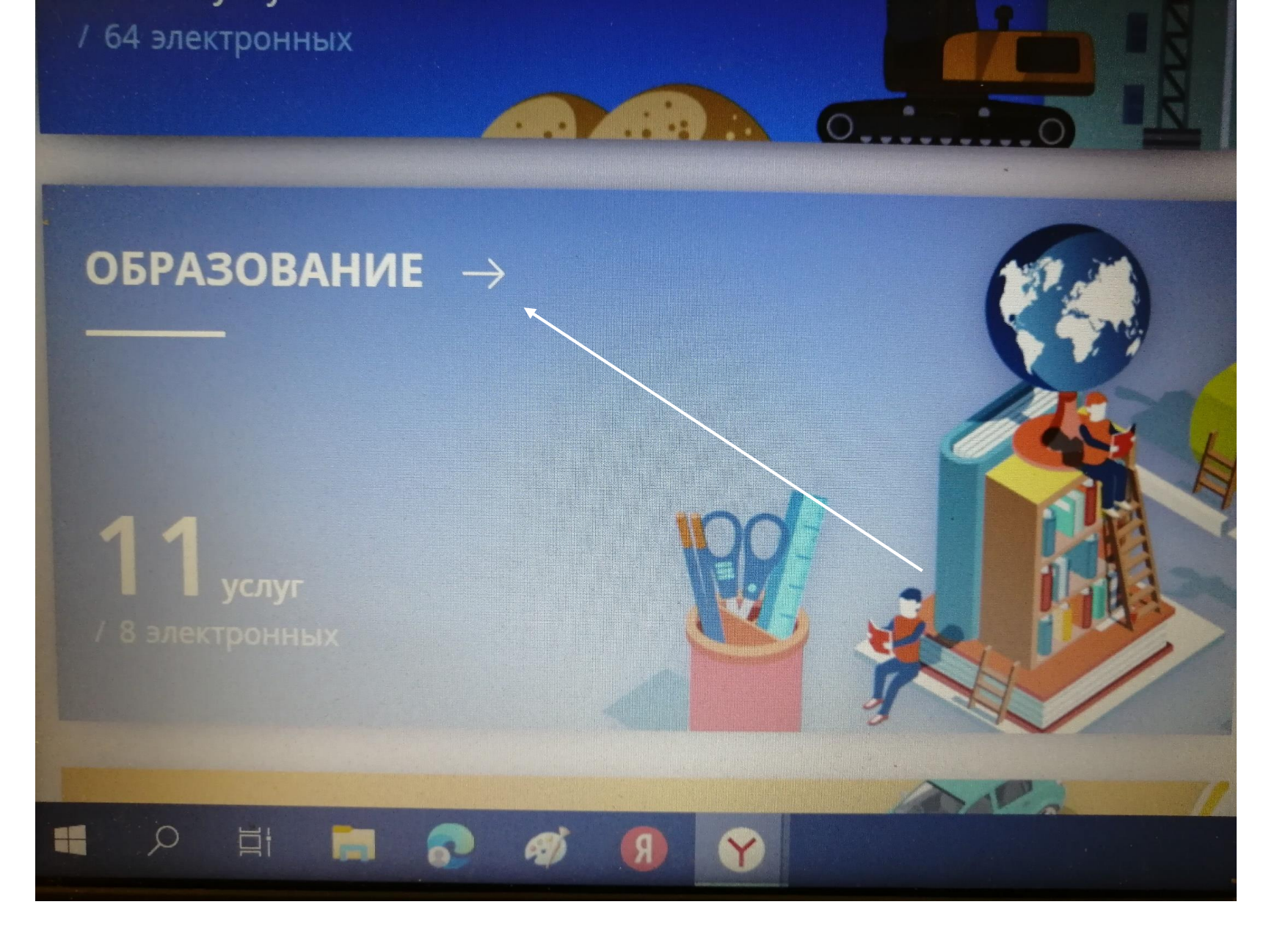

С помощью прокрутки опуститься вниз и выбрать образование

Электронный дневник Министерство образования Московской области

Предоставление информации о результатах единого государственного экзамена Министерство образования Московской области

Прием на обучение по образовательным программам начального общего, основного общего и среднего общего образования

Министерство образования Московской области

Кружки и секции Министерство образования Московской области

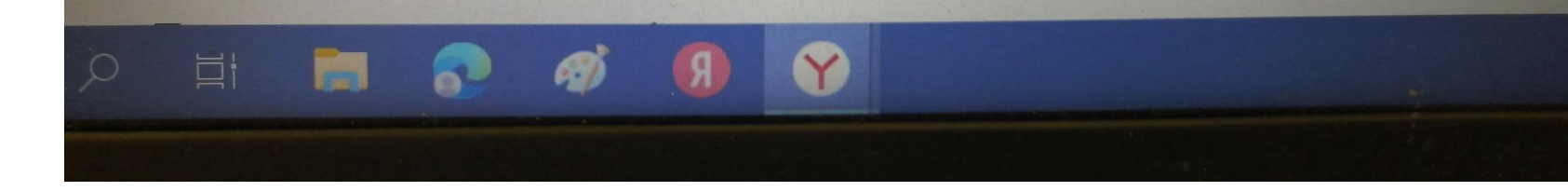

Выбрать кружки и секции

# Кружки и секции

Министерство образования Московской области

#### ОНЛАЙН СЕРВИС

Подайте заявление через портал, авторизовавшись с помощье учетной записи ЕСИА. В случае, если у Вас отсутствует возможн заявления в электронной форме, Вы можете обратиться с паке МФЦ Московской области и воспользоваться бесплатным досту

получить услугу

COCTAB

Нажать получить услугу

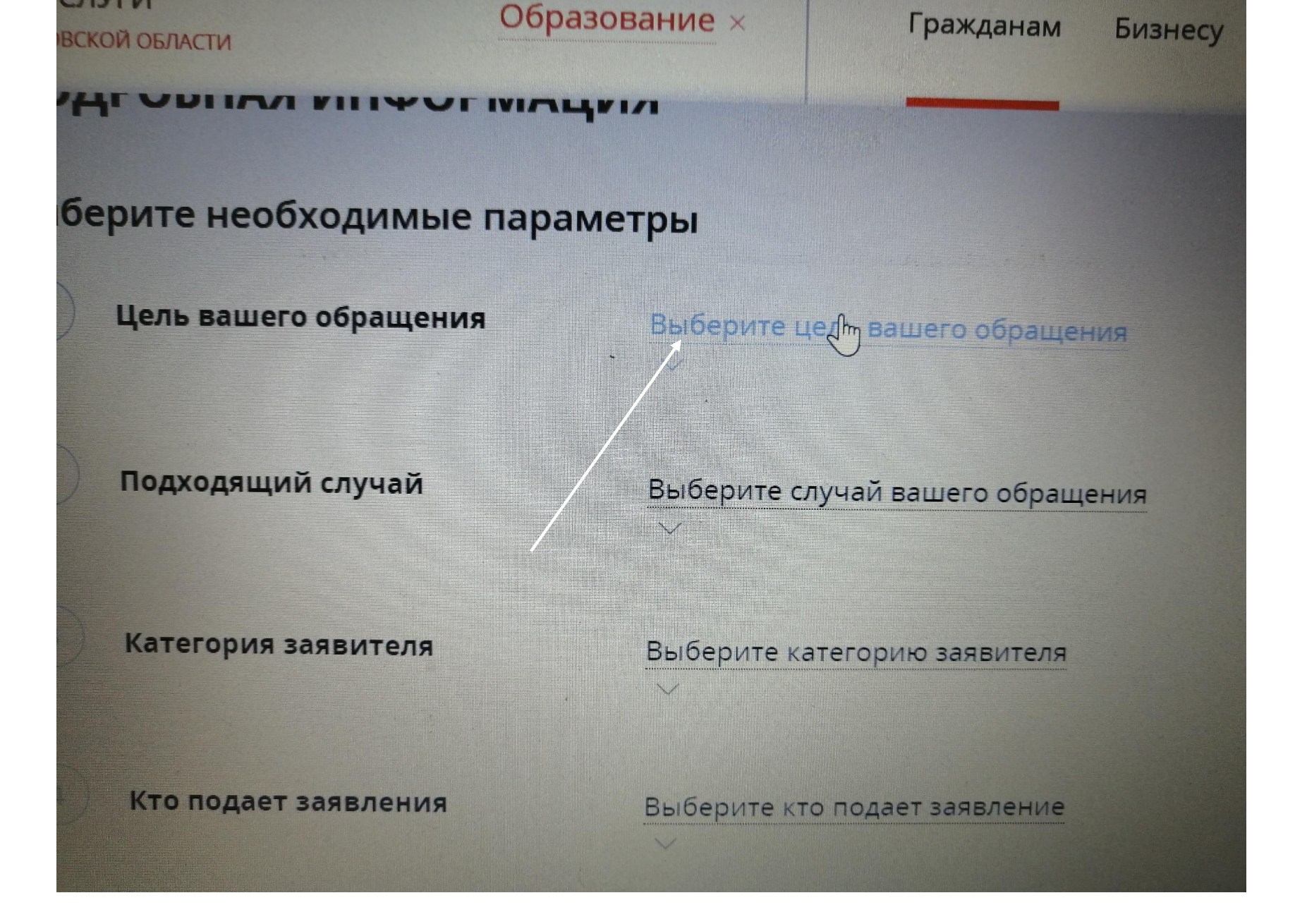

Выбрать цель обращения «Прием в организации дополнительного образования»

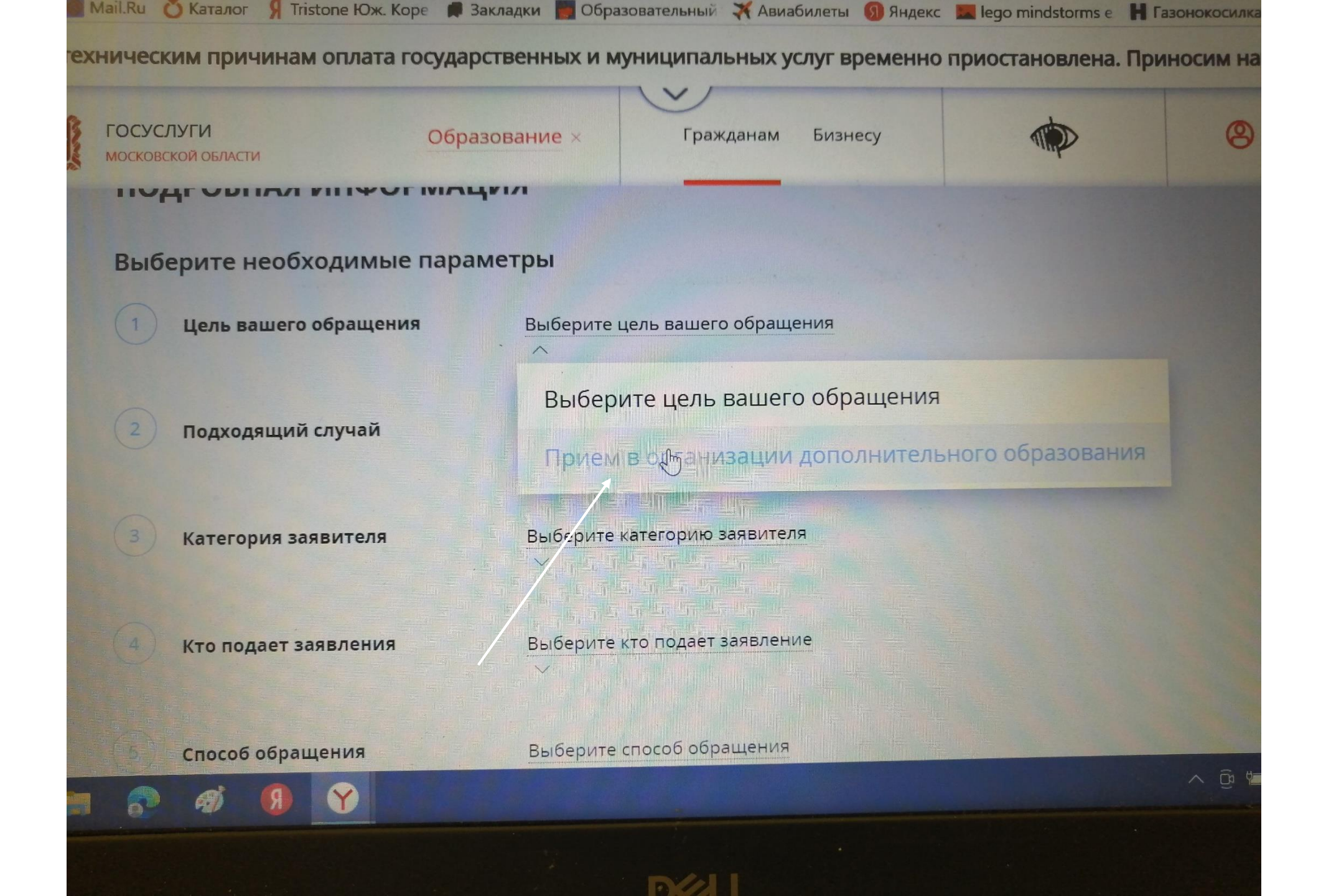

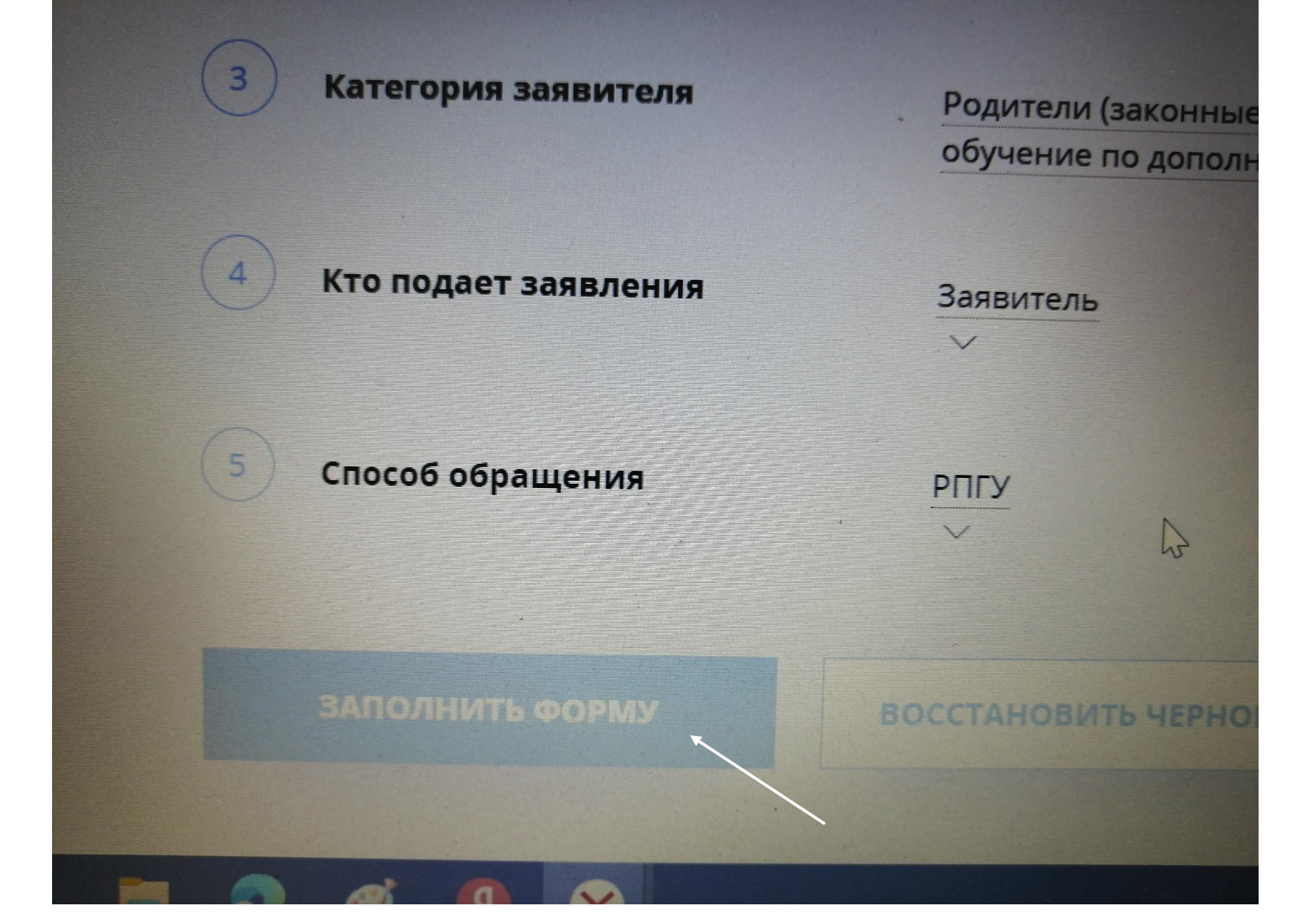

Выбрать «Заполнить форму»

#### Кружки и секции

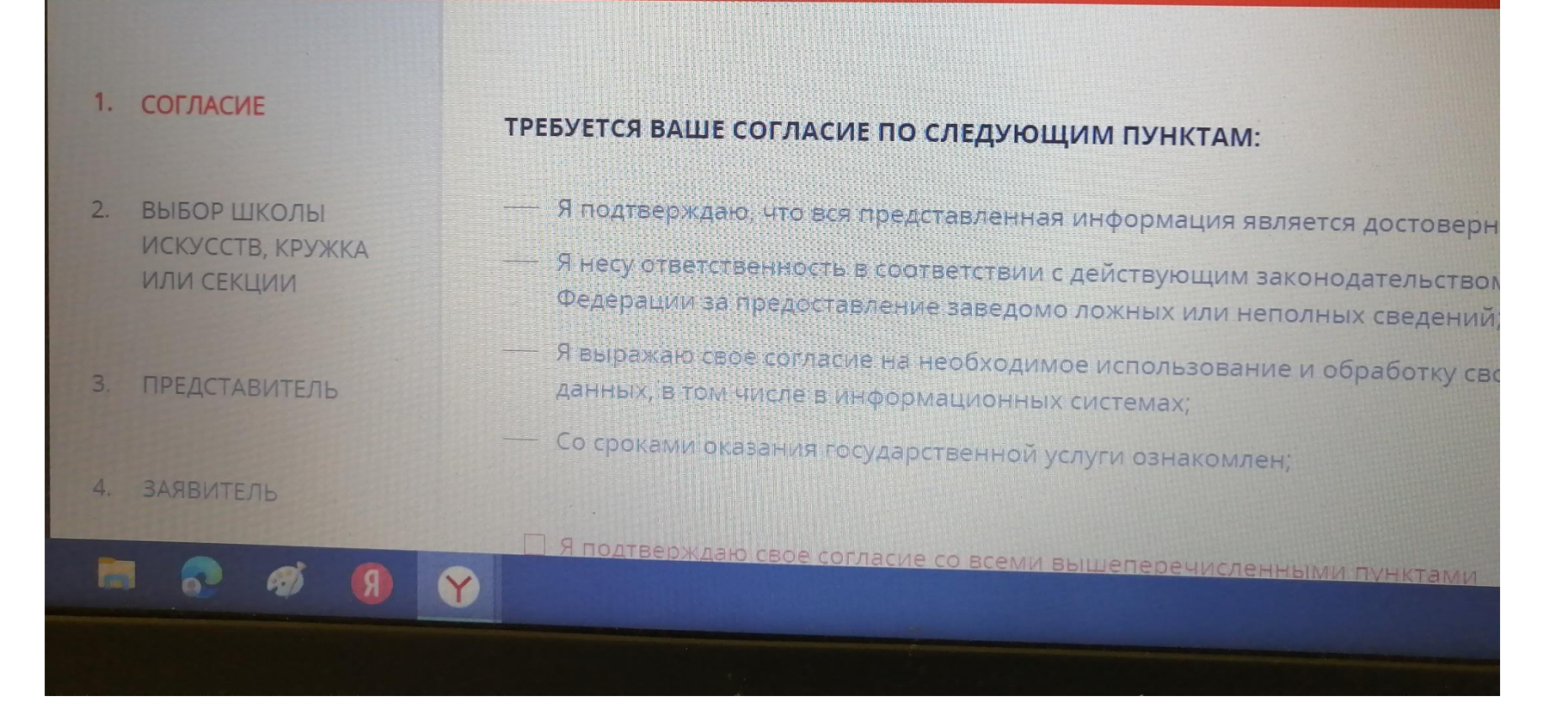

Согласиться со всем

### ТРЕБУЕТСЯ ВАШЕ СОГЛАСИЕ ПО СЛЕДУЮЩИМ ПУНКТАМ:

- Я подтверждаю, что вся представленная информация является достоверной
- Я несу ответственность в соответствии с действующим законодательством Ро Федерации за предоставление заведомо ложных или неполных сведений;
- Я выражаю свое согласие на необходимое использование и обработку своих данных, в том числе в информационных системах;

Со сроками оказания государственной услуги ознакомлен;

 Я подтверждаю свое согласие <u>со всеми</u> вышеперечисленными пунктами
Ознакомлен, что наличие медицинских противопоказаний для занятия отдел оскусства, физической культуры и спорта могут являться причиной для отказо услуги \*

## лата государственных и муниципальных услуг временно приост

#### ВЫБОР ШКОЛЫ ИСКУССТВ, КРУЖКА ИЛИ СЕКЦИИ \*

| № Муниципалитет               | Наименование<br>организации | Тип зачисления | Наименовани<br>программы |
|-------------------------------|-----------------------------|----------------|--------------------------|
|                               |                             | Нет записей    |                          |
| Добајжить Ред<br>Добавить зап | актировать Уд               | цалить         |                          |
|                               |                             |                |                          |
|                               |                             |                |                          |

Нажать добавить

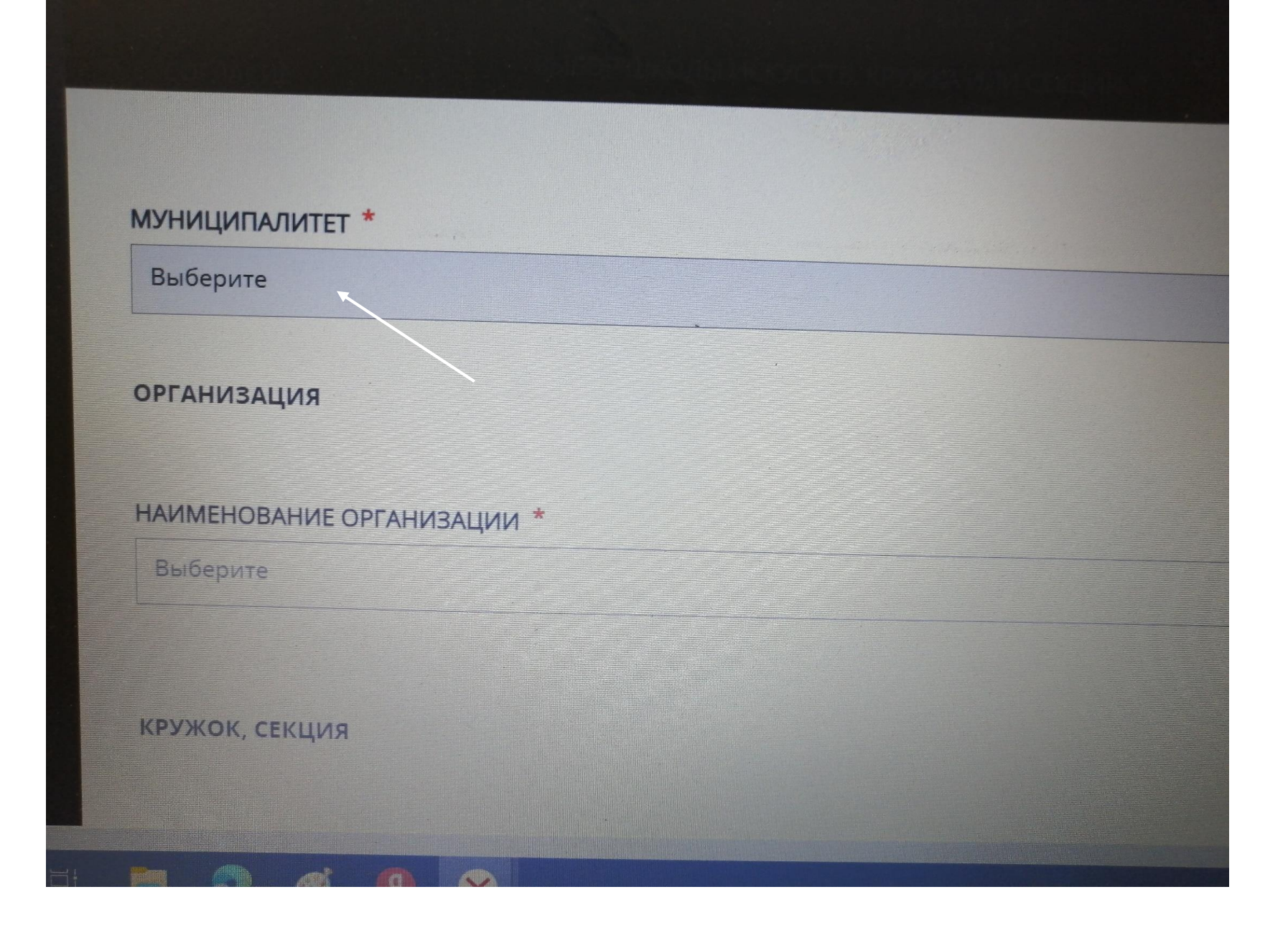

Выбрать муниципалитет

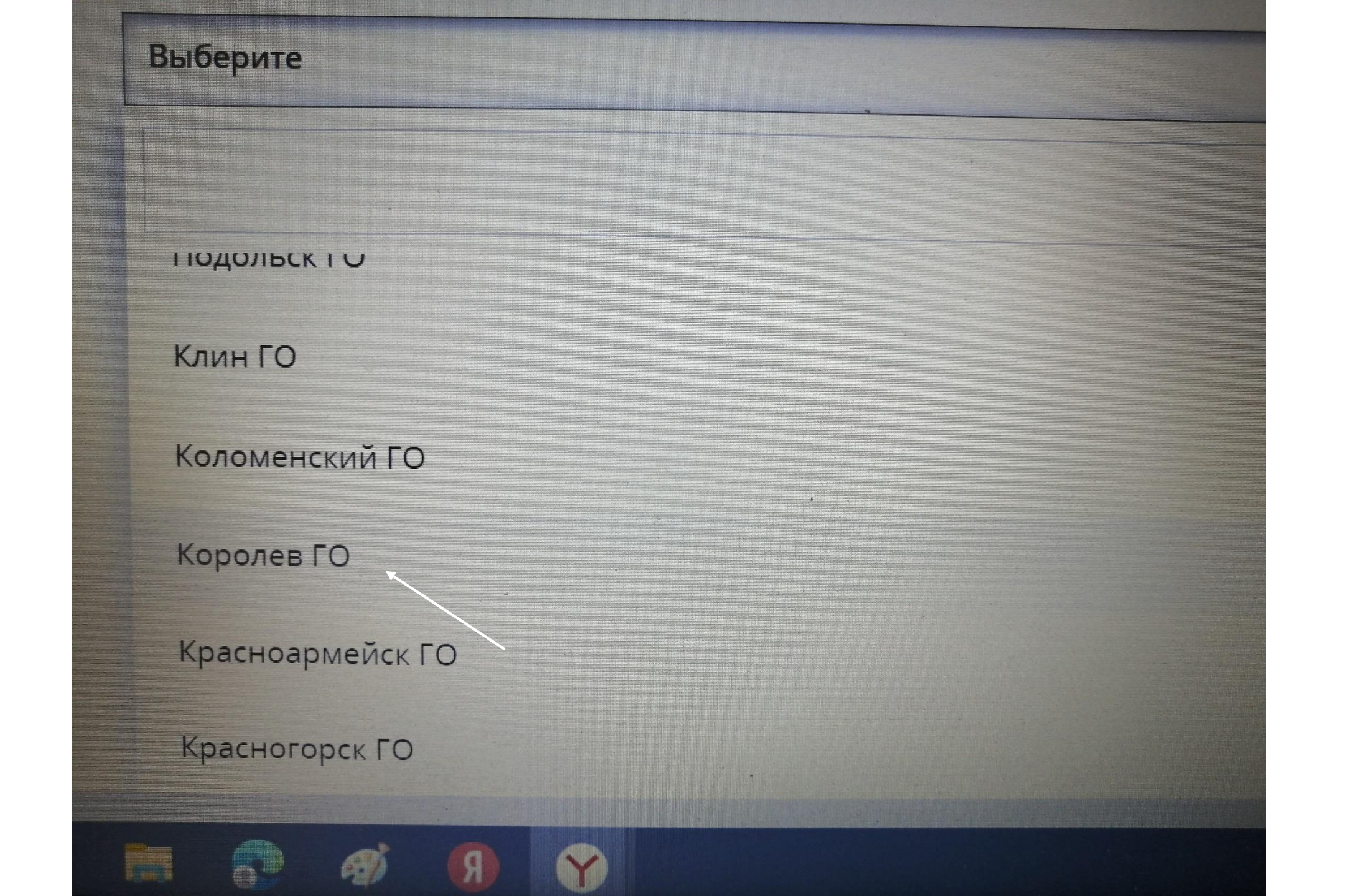

0 0 0 0 0 0 0 0 5 5 5 60 3 TA uslugi.mosreg.ru Портал государственных и муниципальных услуг Московской области ★ 3K отзывов Почта 📓 Mail.Ru 💍 Каталог 🦻 Tristone Юж. Коре 🗰 Закладки 🛐 Образовательный 🛪 Авиабилеты 🕥 Яндекс 🖾 lego mindstorms е 💾 Газонокосилка бе По техническим причинам оплата государственных и муниципальных услуг временно приостановлена. Приносим наши МУНИЦИПАЛЬНОЕ АВТОНОМНОЕ УЧРЕЖДЕНИЕ «СПОРТИВНАЯ ШКОЛА "ЦЕНТР ФУТБОЛА" Муниципальное автономное общеобразовательное учреждение городского округа Королёв Московской области «Гимназия Nº9» Муниципальное бюджетное общеобразовательное учреждение городского округа Королёв Московской области «Средняя общеобразовательная школа № 10» Муниципальное бюджетное общеобразовательное учреждение городского округа Королёв Московской области «Первомайская средняя общеобразовательная школа № 2 им. М.Ф. Тихонова» Муниципальное бюджетное общеобразовательное учреждение городского округа Королёв Московской области «Гимназия Nº 17» Муниципальное бюджетное общеобразовательное учреждение городского округа Королёв Московской области «Средняя общеобразовательная школа №2 имени В. Н. Михайлова» Сохранить Отмена

Выбрать МБОУ «Гимназия №17»

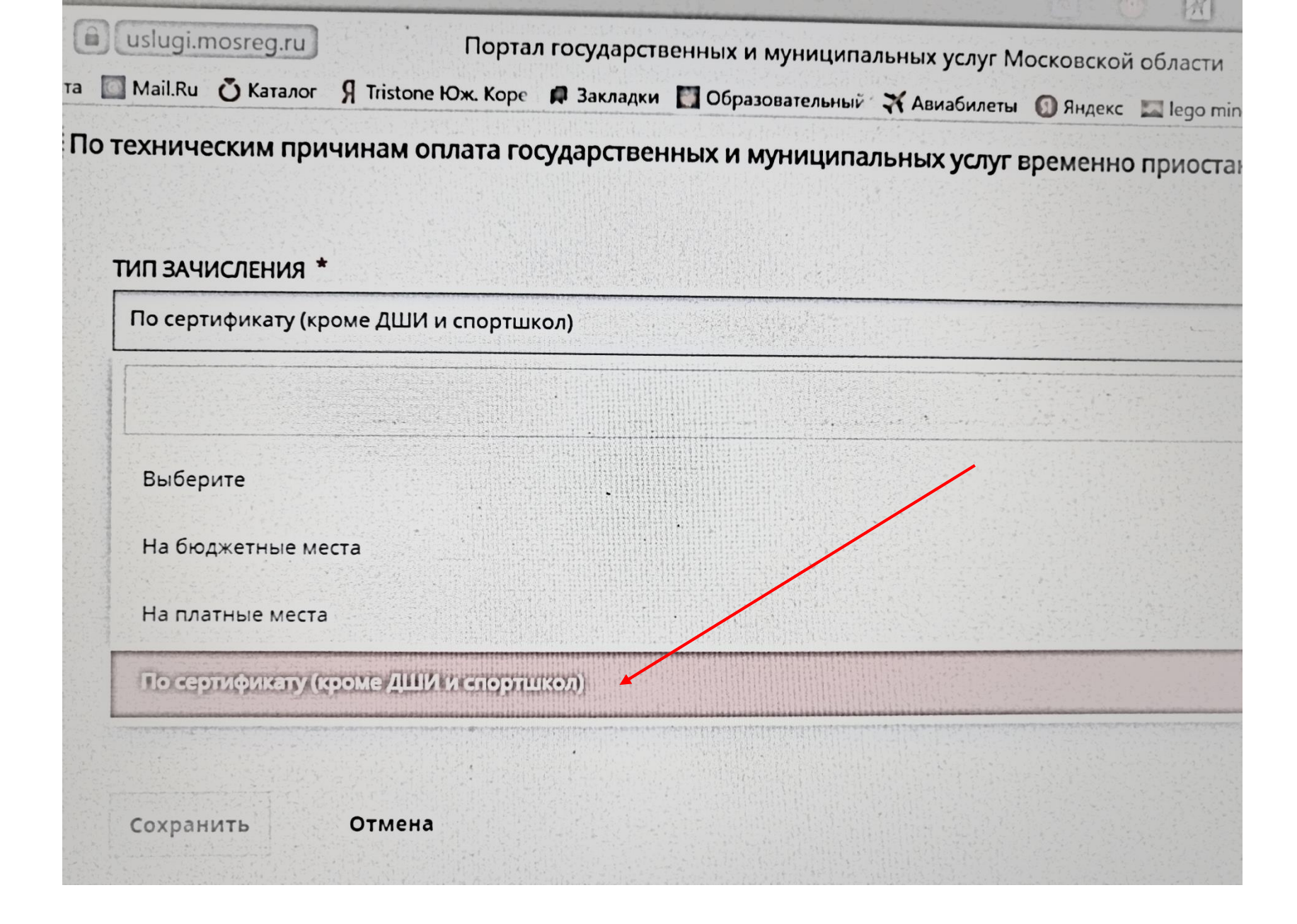

#### Выбрать тип зачисления по сертификату

В открывшемся окне выбрать кружок и далее следовать согласно предлагаемым вопросам

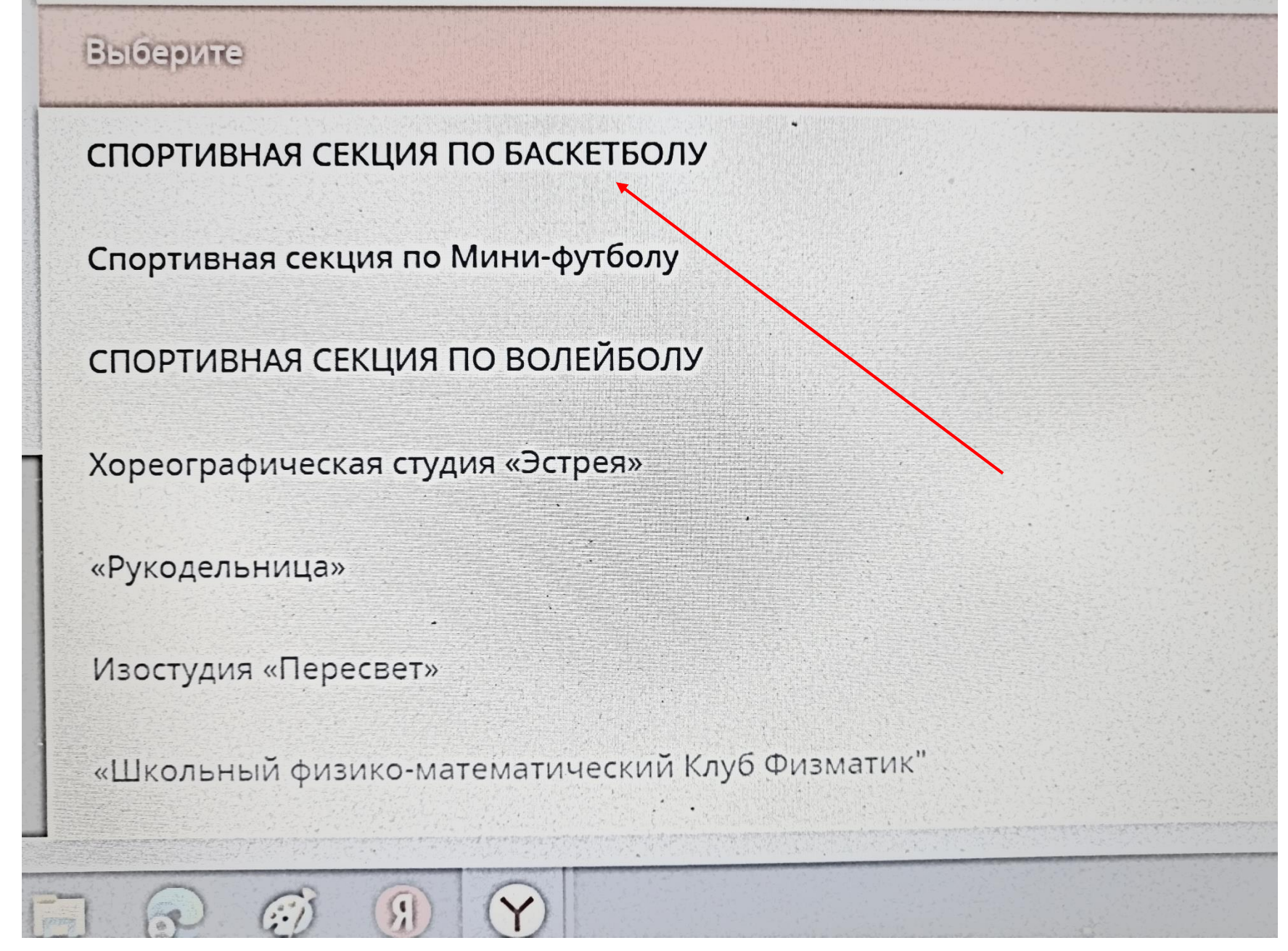